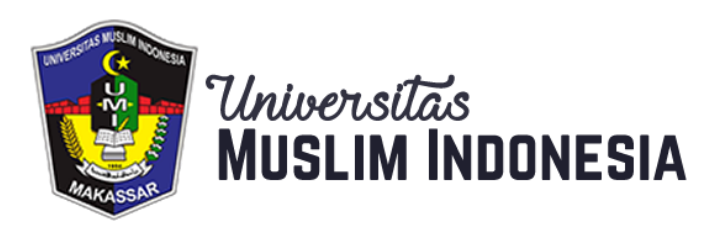

# **E-book Tutorial E-Learning Untuk Pengajar**

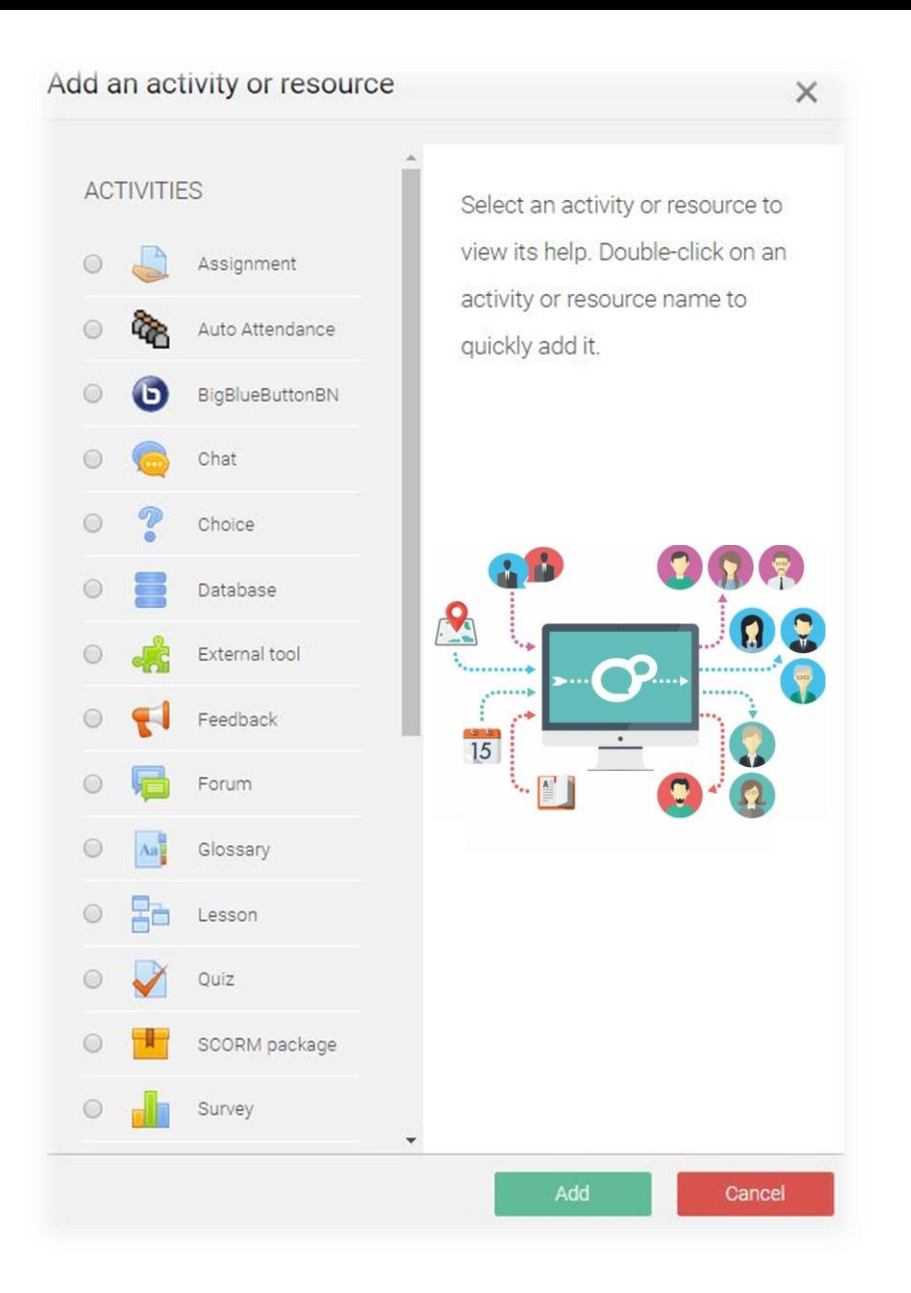

ADMIN PUSAT DATA DAN TEKNOLOGI INFORMASI 3/19/2020

## **DAFTAR ISI**

| Halar | nan Judul                              | .i |
|-------|----------------------------------------|----|
| Dafta | r isi                                  | ii |
| A.    | Pendahuluan                            | .1 |
| B.    | Mengakses E-Learning                   | 2  |
| C.    | Pengelolaan Mata Kuliah (Course)       |    |
|       | 1. Penambahan Sumber Ajar (Resources)  | .4 |
|       | 2. Menambahkan Aktivitas (Activity)    | .8 |
|       | 3. Memasukkan Mahasiswa Ke dalam Kelas | 17 |
|       | 4. Memberi Nilai Pada Tugas            | 20 |

## **Tutorial E-Learning Untuk Pengajar**

## A. Pendahuluan

E-Learning merupakan salah satu sarana pembelajaran berbasis web yang telah disediakan oleh Universitas Muslim Indonesia dalam server di Pusat Data dan Teknologi Informasi (PDTI). E-learning berbasis Moodle telah selesai di bangun dan dikembangkan oleh IT.

Web dan data-base E-Learning UMI dikelola oleh IT, sedang Operator Elearning Fakultas bertanggungjawab atas penggunaannya bagi dosen dan mahasiswa dalam proses pembelajaran di seluruh Program Studi di UMI. Salah satu tugas Operator Eleraning Fakultas adalah melakukan sosialisasi tentang e-learning serta mendorong seluruh dosen UMI untuk menggunakan sarana ini dalam proses pembelajaran melalui kegiatan pelatihan dan pelayanan konsultasi/keluhan.

Tutorial ini menyajikan cara penggunaan secara umum dengan harapan para pembaca akan mendapat pengetahuan dasar tentang e-learning Virtual Class dan selanjutnya dapat mengembangkannya sesuai dengan kebutuhan kelas dan bidang ilmu masing-masing. Tutorial lengkap mengenai Moodle dapat diakses secara online pada halaman <u>https://docs.moodle.org/38/en/Main page</u>. Moodle merupakan salah satu software e-learning berbasis open-source dengan lisensi GNU. Software ini dapat digunakan secara bebas/gratis dengan menginstalnya di komputer server yang memiliki fasilitas web-data- base seperti MySQL. Di UMI, Moodle diinstal di server IT yang ditangani oleh software developer IT UMI (admin).

Admin melakukan pengaturan (setting) site management seperti penentuan user (nama, grup, hak, dll) tampilan (themes, pemilihan warna, jenis huruf, susunan, dll); bentuk aktifitas yang dapat ditambah, update dan koneksi dengan data-base external, dan sebagainya.

Dosen dan mahasiswa UMI adalah user yang dapat mengakses e-learning Moodle menggunakan Username dan password yang diberikan oleh operator. Berdasarkan login tersebut E-learning UMI akan mengarahkan pengguna sesuai dengan kapasitasnya/haknya.

Seorang dosen akan diarahkan pada laman yang memuat course (mata kuliah / MK) yang diampu. Manajemen atas laman MK dilakukan sepenuhnya oleh dosen tersebut untuk menambahkan/mengedit deskripsi, tujuan, pokok bahasan, sub pokok bahasan, tugas, kontrak kuliah, file materi kuliah, referensi, dll.

Seorang mahasiswa akan diarahkan ke laman yang memuat MK yang ditempuh/diprogram pada semester berjalan. Terhadap sebuah laman MK, mahasiwa hanya dapat membaca/mengunduh/download materi (file) yang disajikan oleh dosen,

mengunggah (upload) file tugas, melakukan respon secara online terhadap aktifitas yang dibuat dosen, dan lain-lain.

Dengan asumsi setiap semester terjadi perubahan pengampu dan peserta suatu MK, maka sementara ini, setiap pergantian semester, data- base akan diupdate sehingga seluruh aktifitas dan resource yang ada pada suatu MK akan direset (dihapus). Jadi, dosen harus memiliki backup seluruh resource (file, tugas, dll) untuk bisa diunggah pada semester/tahun berikutnya.

Gambar 1.1 berikut ini menunjukkan tampilan awal masuk e-learning UMI. Akses laman ini adalah : <u>http://vclass.umi.ac.id/.</u>

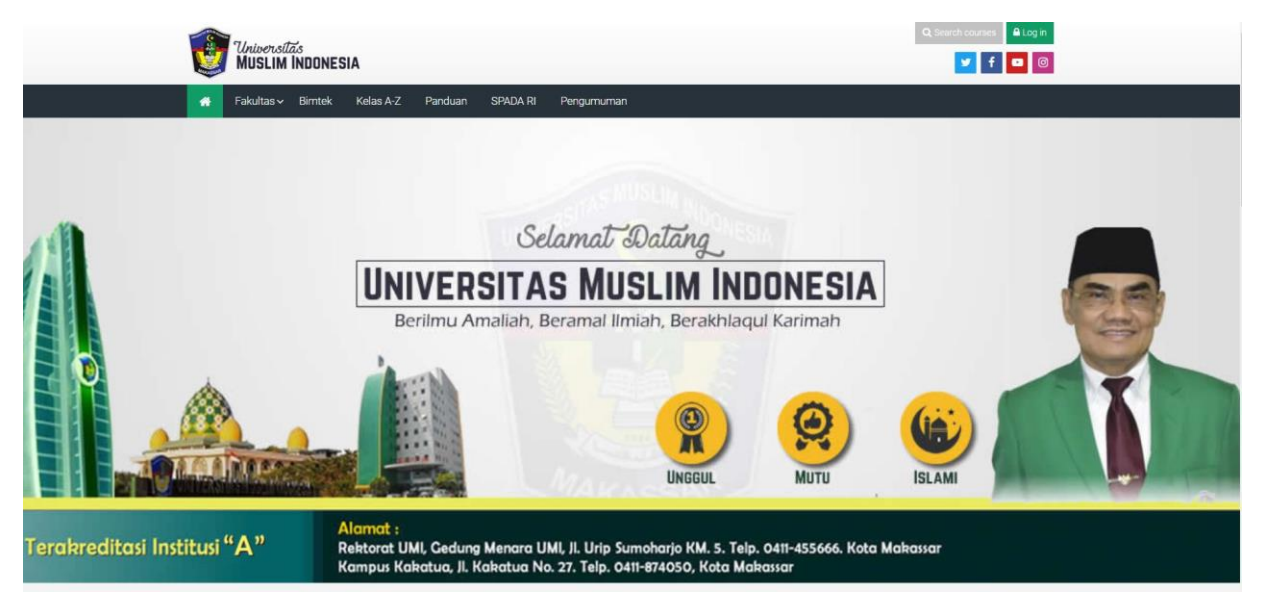

Gambar 1.1 Halaman E-Learning Universitas Muslim Indonesia

# **B. Mengakses E-Learning**

1. Masuk ke halaman Login: <u>http://vclass.umi.ac.id/,</u> Isian username dan password, klick tombol Log In

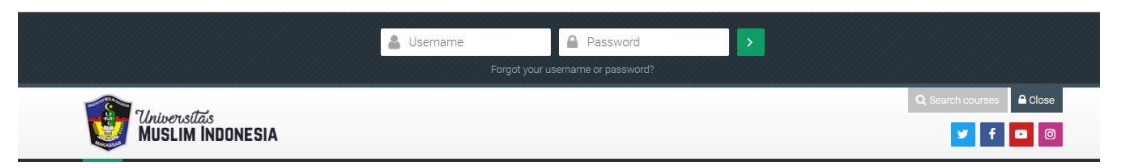

Gambar 2.1 Halaman Login

 Pada side menu atau button *My Courses*, pilih matakuliah yang diampu , misalnya Ekonomi Pertanian C1. Selanjutnya akan ditampilkan daftar *pertemuan* atau secara default sebelum diedit bernama *Topic* untuk matakuliah yang dipilih tersebut.

| Dashboard $ ightarrow$ Courses $ ightarrow$ FAKULTAS AGAMA ISLAM $ ightarrow$ Semester 2 $ ightarrow$ ekonomipertanianc1 | Turn editing or        |
|----------------------------------------------------------------------------------------------------|------------------------|
| Bashboard Site home Calendar Badges All courses Create new course Edit courses                                           | 3<br>se settings       |
| Course management.                                                                                                    | 🌣 📥 Navigation         |
|                                                                                                    | ✓ Dashboard            |
| Announcements                                                                                                    | 😭 Site home            |
|                                                                                                    | > Site pages           |
|                                                                                                    | ~ Courses              |
| Pertemuan 1                                                                                                    | ✓ FAKULTAS AGAMA ISLAM |
|                                                                                                    | > S1 - HUKUM KELUARGA  |
| Topic 2                                                                                                    | (AKHWAL SYAHSIYYAH)    |
|                                                                                                    | > S1 - PENDIDIKAN GURU |
|                                                                                                    | MADRASAH IBTIDAIYAH    |
| Topic 3                                                                                                    |                        |
|                                                                                                    | ARAB                   |
|                                                                                                    | > S1 - HUKUM FKONOMI   |
| Topic 4                                                                                                    | SYARIAH (MUAMALAH)     |
|                                                                                                    | > S1 - KOMUNIKASI DAN  |
|                                                                                                    |                        |

Gambar 2.2 Daftar Pertemuan atau Topic pada Course

3. Klick tombol yang ada pada sisi kanan atas aplikasi, pilih **Turn editing** on untuk mulai mengedit atau menambahkan activity pada course.

| Dashboard | > Courses   | > FAKULTAS / | AGAMA ISLAN | 1 > Semester : | 2 > ekonomipertania    | nc1                       |
|-----------|-------------|--------------|-------------|----------------|------------------------|---------------------------|
| Dashboard | d Site horr | e Calenda    | Badges      | All courses    | +<br>Create new course | C<br>Edit course settings |

Gambar 2.3 Button Turn Editing On untuk Mengedit

4. Klick tombol **Add an Activity** pada bagian bawah pertemuan yang akan dimasukkan materi ajarnya (misal. Pertemuan 1)

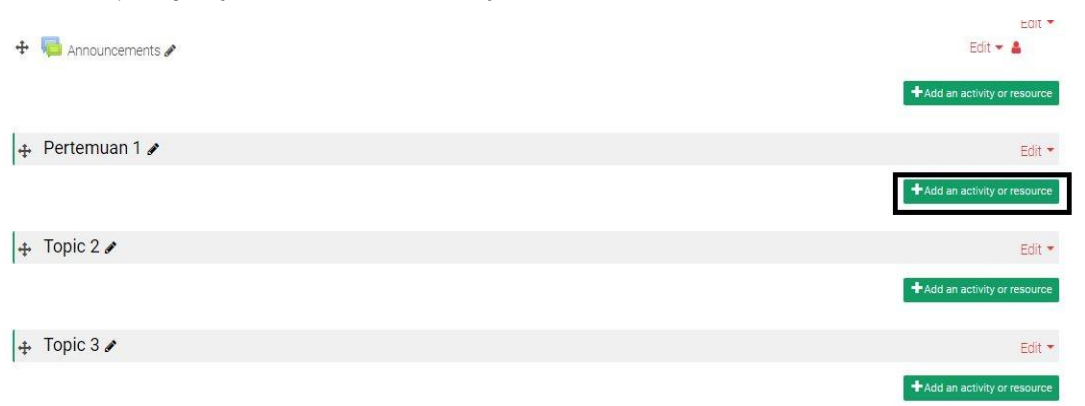

Gambar 2.4 Button Add an Activity or Resource untuk Bahan Materi Ajar Berikutnya kita akan mulai mengelola mata kuliah atau course melalui penambahan beberapa Activity or Resource yang wajib diketahui dan akan dijelaskan pada bagian selanjutnya.

# C. Pengelolaan Mata Kuliah (Course)

Melanjutkan pada bagian sebelumnya setelah kita mengklik add an activity or resource maka akan muncul tampilan untuk memilih bagian yang diperlukan seperti pada gambar berikut :

| Add an activity or resource | ×                                 | Add an activity or resource  | ×                   |
|-----------------------------|-----------------------------------|------------------------------|---------------------|
| ACTIVITIES                  |                                   | Glossary                     | uitu or rocouroo to |
| Assignment                  | view its help. Double-click on an | Quiz     Quiz                | Double-click on an  |
| Auto Attendance             | quickly add it.                   | SCORM package quickly add it |                     |
| BigBlueButtonBN             |                                   | Survey                       |                     |
| Choice                      |                                   | Wiki                         |                     |
| Database                    |                                   | Workshop                     |                     |
| External tool               |                                   | RESOURCES                    |                     |
| C 📢 Feedback                |                                   | Book                         |                     |
| Forum                       |                                   | Folder                       |                     |
| Glossary                    |                                   | IMS content                  |                     |
| Quiz                        |                                   | Label                        |                     |
| SCORM package               |                                   | Page                         |                     |
| Survey                      |                                   |                              |                     |
|                             | Add Cancel                        | Add                          | Cancel              |

Gambar 3.1 Daftar Activities and Resource

## 1. Penambahan Sumber Ajar (Resources)

Disini akan dijelaskan beberapa penambahan resources antara lain :

## a. Modul File

Modul file memungkinkan dosen untuk menyediakan file sebagai sumber bacaan dalam suatu proses belajar. File akan ditampilkan dalam sebuah jendela atau mahasiswa akan diminta untuk mengunduhnya.

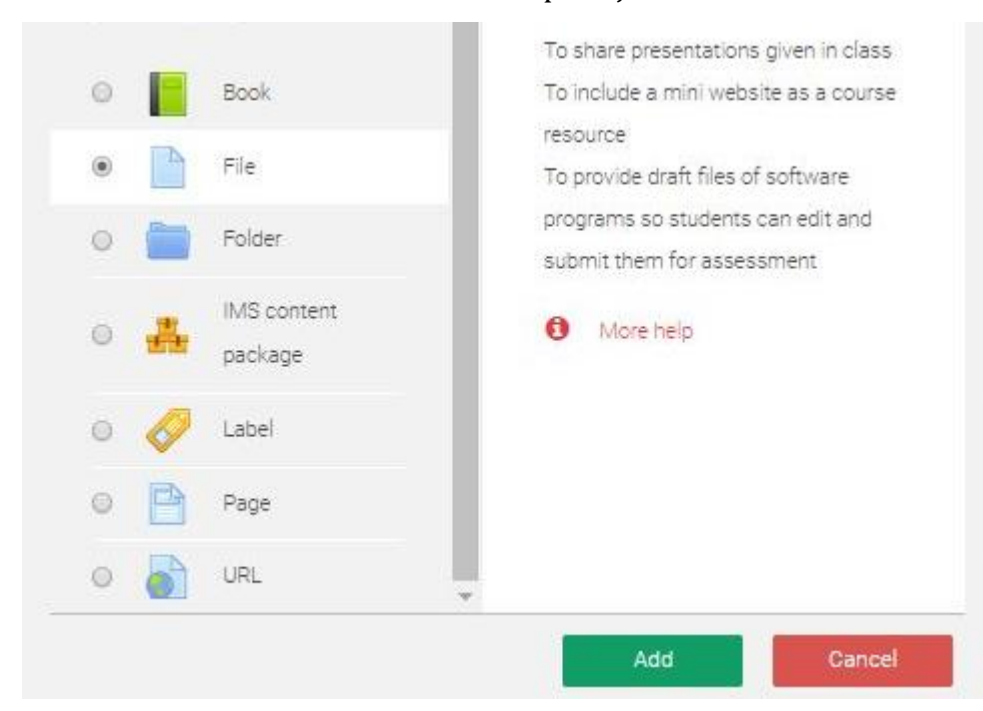

1. Klick radio button **File** kemudian tombol ADD pada jendela Resources.

Gambar 3.2 ADD Resource FILE

## 2. Selanjutnya akan muncul isian seperti dibawah ini

| Name         | 0 | Materi Pekan 1                                                                                                    |                           |
|--------------|---|----------------------------------------------------------------------------------------------------|---------------------------|
| Description  |   | 1 i • B I = = % % E • %                                                                                                    |                           |
|              |   | Pada materi ini akan dibahas mengenai <u>defenisi</u> dari bilangan dan jenis-jenis bilangan.<br>Setelah mempelajari materi ini, mahasiswa diharapkan mampu untuk mengetahui <u>defenisi</u> dari bilangan dan sistem bilangan serta du<br>jenis bilangan<br>Display description on course page <b>o</b> | apat menyebutkan jenis-   |
| Select files |   | Maximu                                                                                                    | m size for new files: 2MB |
|              |   |                                                                                                    |                           |
|              |   | ► Files                                                                                                    |                           |

Gambar 3.3 Halaman Pengisian FILE

Selanjutnya klick tombol SAVE AND RETURN TO COURSE atau SAVE AND DISPLAY

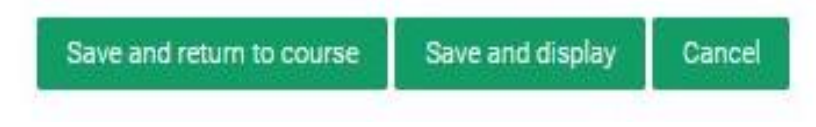

Gambar 3.4 Button Save FILE

3. Hasilnya sebagaimana pada gambar berikut

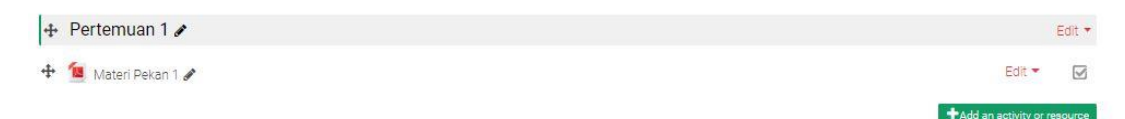

Gambar 3.5 Hasil Upload File

## b. Modul Page

Modul halaman memungkinkan dosen untuk membuat halaman web menggunakan editor teks. Halaman dapat menampilkan teks, gambar, suara, video, tautan web dan kode yang disematkan (embended code), seperti Google maps. Selain itu, module ini juga dapat digunakan untuk menyajikan syarat dan ketentuan suatu perkuliahan atau ringkasan silabus.

1. Klick radio button Page kemudian tombol ADD pada jendela Resources.

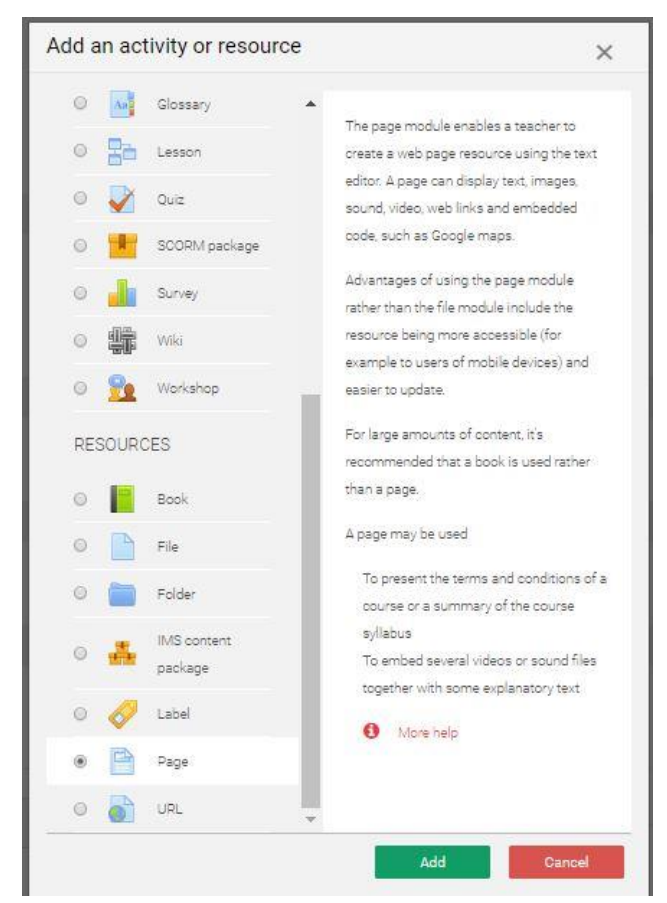

Gambar 3.6 Radio Button PAGE

2. Selanjutnya akan muncul isian seperti dibawah ini, Pada Page Content, klick tombol untuk memasukkan video

|                |              |                                                         | 1  |
|----------------|--------------|---------------------------------------------------------|----|
| Adding a new F | Page to Pert | emuan 1 o                                               |    |
|                |              | > Ex                                                    | pa |
| General        |              |                                                         | (  |
| Name           | 0            | Pertemuan 1                                             |    |
| Description    |              |                                                         |    |
|                |              | <u>ini merupakan</u> video tutoriki <u>pembelalaran</u> |    |
|                |              |                                                         |    |
|                |              | Display description on course page O                    |    |
| Content        |              |                                                         |    |
| Page content   | 0            | I A · B / O H H · · · · · · · · · · · · · · · · ·       |    |
|                |              | 1                                                       |    |
|                |              |                                                         |    |
|                |              |                                                         |    |
|                |              |                                                         |    |
|                |              |                                                         |    |

Gambar 3.7 Halaman Isian PAGE

Selanjutnya klick tombol SAVE AND RETURN TO COURSE atau SAVE AND DISPLAY seperti pada bagian sebelumnya.

3. Hasil seperti pada gambar berikut ini :

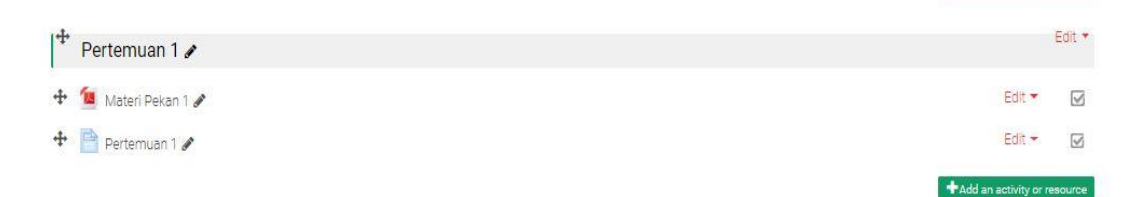

Gambar 3.8 Tampilan Hasil Pembuatan Page

Apabila link an diklick akan ditampilkan jendela video seperti pada gambar

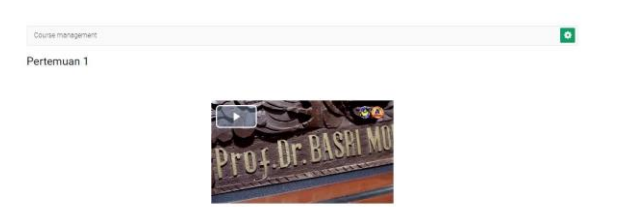

Gambar 3.9 Tampilan Video

## 2. Menambahkan Aktivitas

#### a. Modul Assignment

Modul tugas ini memungkinkan dosen untuk mengkomunikasikan tugas, mengumpulkan pekerjaan dan memberikan nilai serta umpan balik. Mahasiswa dapat mengirimkan konten digital apa pun (file), seperti dokumen pengolah kata (\*.doc), spreadsheet, gambar atau klip audio dan video. Sebagai tambahan, mahasiswa dapat pula mengetik teks langsung ke editor teks. Siswa dapat mengirimkan pekerjaan secara individu atau sebagai anggota kelompok.

Saat meninjau tugas, dosen dapat memberikan komentar umpan balik dan mengunggah file, seperti hasil pekerjaan siswa, dokumen dengan komentar atau umpan balik rekaman audio. Tugas dapat dinilai menggunakan skala numerik atau khusus atau metode penilaian lanjutan seperti rubrik. Nilai akhir akan dicatat dalam rapor siswa.

Langkah-langkah membuat modul Assigment

1. Klick radio button Assignment kemudian tombol ADD pada jendela Resources

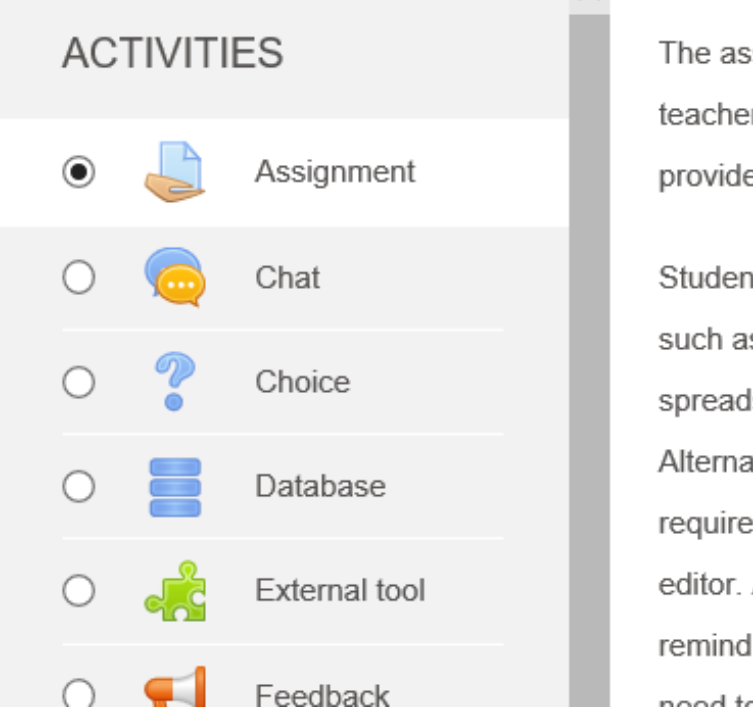

The assignment activity teacher to communicate provide grades and feed

Students can submit any such as word-processed spreadsheets, images, c Alternatively, or in addition require students to type editor. An assignment can remind students of 'real-

Gambar 3.9 Radio Button Assignment

2. Selanjutnya, isikan data yang diperlukan

| Adding a new As  | signment | to Pertemuan 1   Expand a             |
|------------------|----------|---------------------------------------|
| General          |          |                                       |
| Assignment name  | 0        | Tugas 1                               |
| Description      |          | <b>1</b> A* B I ♥ ≡ ≡ % %             |
|                  |          |                                       |
|                  |          |                                       |
|                  |          | UISDIAV DESCRIPTION ON COURSE DADE VA |
| Additional files | 0        |                                       |
| Additional files | 0        | Maximum size for new files. 512MB     |
| Additional files | 0        | Maximum size for new files: 512MB     |
| Additional files | Ø        | Maximum size for new files: 512AB     |
| Additional files | 0        | Maximum size for new files: 512MB     |
| Additional files | 0        | Maximum size for new files: 512MB     |
| Additional files | 0        | Maximum size for new files: 512MB     |

Gambar 3.10 Halaman Isian ASSIGNMENT

Apabila semua data yang diperlukan sudah dimasukkan, klick tombol **SAVE** untuk menyimpan.

3. Hasilnya seperti pada gambar berikut ini :

|   |                    | +Add an activity or resource |
|---|--------------------|------------------------------|
| + | Pertemuan 1 🌶      | Edit *                       |
| ÷ | 📒 Materi Pekan 1 🖋 | Edit 🔻 🔽                     |
| + | 🖹 Pertemuan 1 🖋    | Edit 🔫 🖬                     |
| + | 👃 Tugas 1 🌶        | Edit 🔻 🚢 🖂                   |
|   |                    | +Add an activity or resource |

Gambar 3.11 Tampilan Hasil Pembuatan ASSIGNMENT

## b. Membuat Soal Pilihan Ganda (Multiple Choice)

1. Klick radio button Quiz kemudian tombol ADD pada jendela Resources

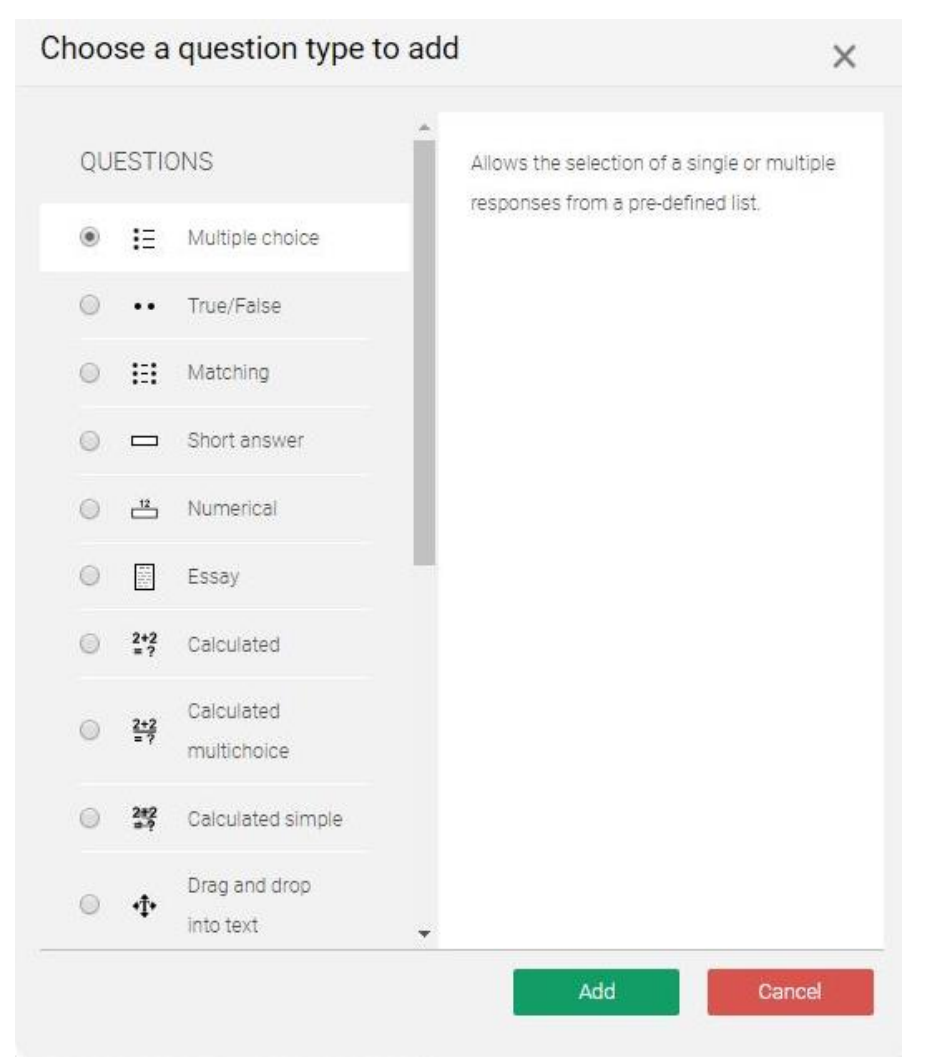

Gambar 3.12 Radio Button Quiz

2. Isikan data-data yang diperlukan seperti nama quiz, deskripsi, pengaturan timing, grade, layout

Adding a new Quiz to Pertemuan 10

General 0 Name 0 Quiz 1 Description 1 A • B I ♥ ≔ ⊨ % % Ini adalah soal ujian berupa pilihan ganda. Display description on course page 0 Timing Open the quiz 0 20 ¢ March Close the quiz 23 🗢 March Time limit 0 🗢 🕑 Enable 90 minutes When time expires 0 Open attempts are submitted aut 🗢 Grade . Grade category 0 Uncategorised \$ Grade to pass 0 1 Attempts allowed Unlimited ¢ Grading method 0 Highest grade ф

#### Gambar 3.13 Halaman Management Quiz

3. Setelah semua pengaturan selesai, klick tombol Save

1

|                                                         | Blanks for 3 more choices         |     |
|---------------------------------------------------------|-----------------------------------|-----|
| Combined feedback                                       |                                   | (+) |
| Multiple tries                                          |                                   | +   |
| Tags                                                    |                                   | (+) |
|                                                         | Save changes and continue editing |     |
|                                                         | Save changes Cancel               |     |
| There are required fields in this form marked <b>()</b> |                                   |     |

Gambar 3.14 Button Save QUIZ

Expand all

Langkah berikutnya adalah memasukkan soal quis. Adapun langkah-langkahnya sebagai berikut:

4. Klick nama Quis

|                      | Add an activity or resource  |
|----------------------|------------------------------|
| 🕆 Pertemuan 1 🌶      | Edit *                       |
| 🕂 值 Materi Pekan 1 🖋 | Edit 👻 😡                     |
| 🕂 📄 Pertemuan 1 🖋    | Edit 👻 🖂                     |
| 🕂 🔩 Tugas 1 🖋        | Edit 🖛 🚢 🖂                   |
| 🕂 📝 Quiz 1 🌶         | Edit 🖛 🛔 🔽                   |
|                      | +Add an activity or resource |

Gambar 3.15 Tampilan Hasil Pembuatan QUIZ

5. Klick tombol **Edit quiz.** Beri tanda centang pada kotak Shuffle agar nantinya soal diacak, selanjutnya klick Add → new question untuk memasukkan soal

| 8 4 🛍 🔼 8                                      |                   | Ø                    |               |       |                      |
|------------------------------------------------|-------------------|----------------------|---------------|-------|----------------------|
| hboard Site home Calendar Badges All courses   | Create new course | Edit course settings |               |       |                      |
|                                                |                   |                      |               |       |                      |
|                                                |                   |                      |               |       |                      |
|                                                |                   |                      |               |       |                      |
|                                                |                   |                      |               |       |                      |
| urse management                                |                   |                      |               |       | 0                    |
|                                                |                   |                      |               |       |                      |
| ting quiz: Quiz 1 🛛                            |                   |                      |               |       |                      |
| stions: 0   Quiz open (closes 23/03/20, 08:49) |                   |                      | Maximum grade | 10.00 | Save                 |
| paginate Select multiple items                 |                   |                      |               |       | Total of marks: 0.00 |
| 1                                              |                   |                      |               |       | 🗷 Shuffle 🝞          |
|                                                |                   |                      |               |       | Add 🖛                |
|                                                |                   |                      |               |       | + a new question     |
|                                                |                   |                      |               |       | + from question bank |
|                                                |                   |                      |               |       | + a random question  |
|                                                |                   |                      |               |       |                      |
|                                                |                   |                      |               |       |                      |
|                                                |                   |                      |               |       |                      |
|                                                |                   |                      |               |       |                      |
|                                                |                   |                      |               |       |                      |

Gambar 3.16 Edit QUIZ

6. Pilih jenis pertanyaan (misalnya Multiple choice) kemudian klick tombol Add

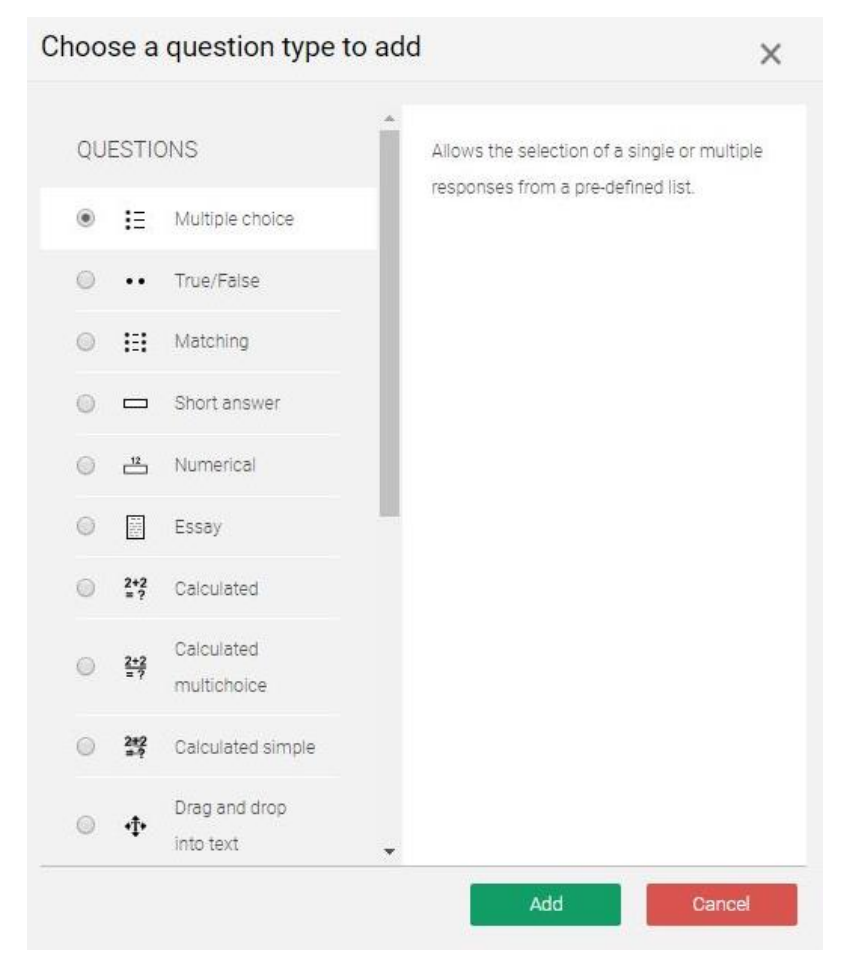

Gambar 3.17 Menu pada QUIZ

7. Ketikkan soal beserta pilihan jawaban

| Category      |   | Default for MTK 1 $\diamond$                                                                                             |
|---------------|---|----------------------------------------------------------------------------------------------------|
| Question name | 0 | Soal 1                                                                                                    |
| Question text | 0 | l i v B I ≔ ⊨ % S a b ♥ ♥ Ø                                                                                              |
|               |   | Fungsi kuadrat yang mempunyai nilai maksimum 3 untuk x = 1 dan grafiknya melalui titik (3, 1), memotong sumbu Y di titik |
|               |   |                                                                                                    |
|               |   |                                                                                                    |

| Default mark             | 0 | 1                                                                                                    | 4          |
|--------------------------|---|----------------------------------------------------------------------------------------------------|------------|
| General feedback         | 0 |                                                                                                    |            |
| ID number                | 0 |                                                                                                    | <i>k</i> . |
| One or multiple answers? |   | One answer only    Shuffle the choices?                                                                                                    |            |
| Number the choices?      |   | a.,b.,c                                                                                                    |            |
| Answers                  |   |                                                                                                    | 0          |
| Choice 1                 |   | I         A ←         B         I         Φ         IE         IE         %         %           Pertanian                                                                                                    < | ·<br>//    |

Gambar 3.18 Pengisian Halaman QUIZ

Selanjutnya klick tombol Save changes and continue editing untuk menyimpan soal.

Pilih Preview untuk melihat hasilnya seperti pada gambar berikut :

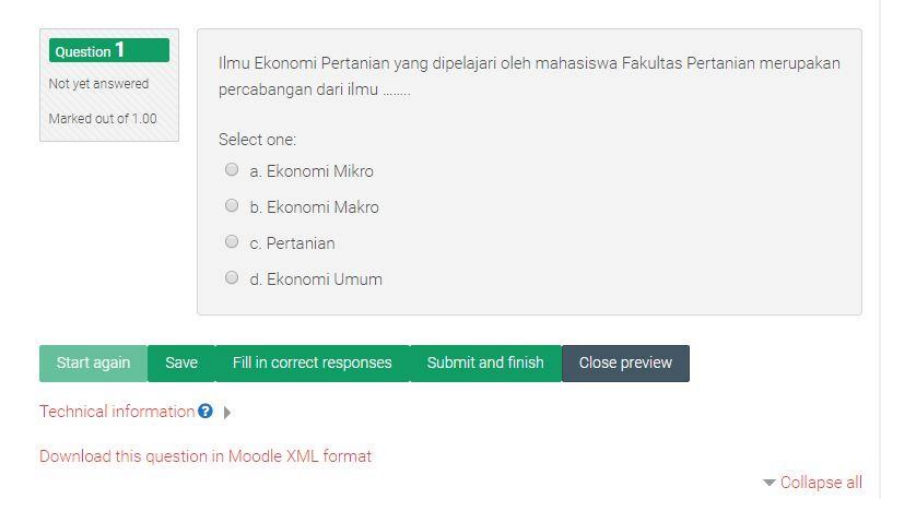

Gambar 3.19 Hasil Pembuatan QUIZ

Ulangi langkah 13-16 untuk memasukkan soal-soal berikutnya

## c. Membuat Chating Room

Chating room merupakan modul yang memungkinkan pengguna diskusi secara realtime. Langkah-langkah untuk menambahkan module chat:

1. Pada bagian Ctivity, klick radio button Chat

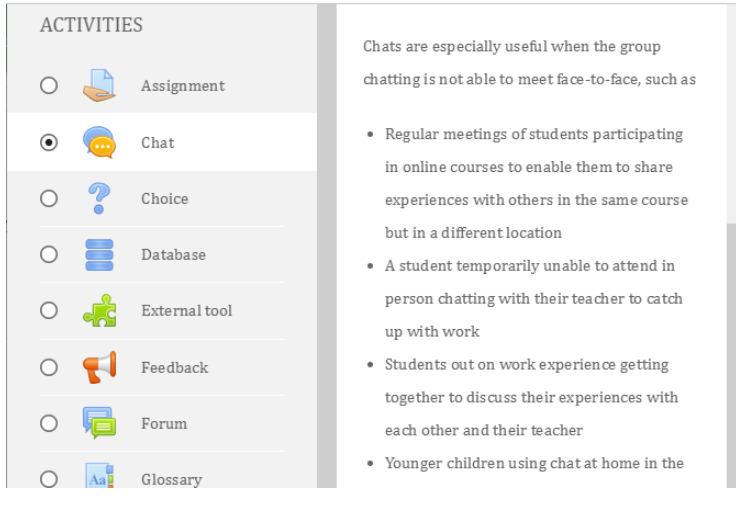

## Gambar 3.20 Radio Button Chat

Selanjutnya klick tombol Add

2. Isikan data yang diperlukan lalu save.

| Course management      |           |                                      | 4        |
|------------------------|-----------|--------------------------------------|----------|
| Adding a new Chat      | t to Pert | emuan 10                             | ▶ Expand |
| General                |           |                                      | 6        |
| Name of this chat room | 0         | Chatting Room 1                      |          |
| escription             |           | 1 A - B I ♥ ≔ ≔ % %                  |          |
|                        |           | In Adalah fasilitas chatting untuk   |          |
|                        |           |                                      |          |
|                        |           |                                      |          |
|                        |           |                                      |          |
|                        |           | Display description on course page 0 |          |
| Chat sessions          |           |                                      | 6        |
| Common module settings |           |                                      | (        |
| Restrict access        |           |                                      | (3       |
| Activity completion    |           |                                      | 6        |
| Fags                   |           |                                      | 6        |
|                        |           |                                      |          |

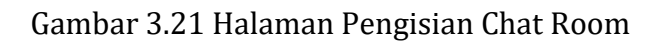

## Hasil chatnya dapat dilihat pada gambar berikut ini

| Chatting Room 1 🖋                                                                                                    |                              | tdit *       |
|----------------------------------------------------------------------------------------------------|------------------------------|--------------|
| ini Adalah fasilitas chatting untuk                                                                                                    | +Addian as                   | tivity or    |
| THE STATE AND AND STATE AND AND STATE                                                                                                    |                              |              |
|                                                                                                    |                              |              |
| hboard Site nome Galendar Badges All courses Create new course                                                                                                    | Edit course settings         |              |
|                                                                                                    |                              |              |
|                                                                                                    |                              |              |
| ourse management                                                                                                    |                              |              |
| natting Room 1                                                                                                    |                              |              |
| Adalah fasilitas chatting untuk                                                                                                    |                              |              |
|                                                                                                    |                              |              |
| ok here to enter the chat now                                                                                                    |                              |              |
| e more accessible interface                                                                                                    |                              |              |
|                                                                                                    |                              |              |
| ◄ Quiz 1 Jump to                                                                                                    | •                            |              |
|                                                                                                    |                              |              |
|                                                                                                    |                              |              |
| ekonomipertanianc1: Chatting Room 1 - Google Chro                                                                                                    | ome — 🗆                      | ×            |
| ekonomipertanianc1: Chatting Room 1 - Google Chro<br>Not secure   vclass.umi.ac.id/mod/chat/gui_                                                                                | ajax/index.php?id=4          | X<br>Q       |
| ekonomipertanianc1: Chatting Room 1 - Google Chro<br>, Not secure   vclass.umi.ac.id/mod/chat/gui_                                                                              | ajax/index.php?id=4          | X<br>Q       |
| ekonomipertanianc1: Chatting Room 1 - Google Chro<br>Not secure   vclass.umi.ac.id/mod/chat/gui_<br>09:17 Admin PDTI Admin PDTI ha                                              | ajax/index.php?id=4          | Q<br>Q       |
| ekonomipertanianc1: Chatting Room 1 - Google Chro<br>Not secure   vclass.umi.ac.id/mod/chat/gui_<br>09:17 Admin PDTI Admin PDTI ha                                              | s just entered this chat     | X<br>Q<br>TI |
| ekonomipertanianc1: Chatting Room 1 - Google Chro<br>Not secure   vclass.umi.ac.id/mod/chat/gui_<br>09:17 Admin PDTI Admin PDTI Admin PDTI ha<br>Admin PDTI<br>Assalamu alaikum | entered this chat            | X<br>Q       |
| ekonomipertanianc1: Chatting Room 1 - Google Chro<br>Not secure   vclass.umi.ac.id/mod/chat/gui_<br>09:17 Admin PDTI Admin PDTI ha<br>Admin PDTI<br>Assalamu alaikum            | ajax/index.php?id=4          | X<br>Q       |
| ekonomipertanianc1: Chatting Room 1 - Google Chro<br>Not secure   vclass.umi.ac.id/mod/chat/gui_<br>09:17 Admin PDTI Admin PDTI ha<br>Admin PDTI<br>Assalamu alaikum            | entered this chat            | X<br>Q<br>TI |
| ekonomipertanianc1: Chatting Room 1 - Google Chro<br>Not secure   vclass.umi.ac.id/mod/chat/gui_<br>09:17 Admin PDTI Admin PDTI ha<br>Admin PDTI<br>Assalamu alaikum            | s just entered this chat     | X<br>Q<br>TI |
| ekonomipertanianc1: Chatting Room 1 - Google Chro<br>Not secure   vclass.umi.ac.id/mod/chat/gui<br>09:17 Admin PDTI Admin PDTI ha<br>Admin PDTI<br>Assalamu alaikum             | ajax/index.php?id=4          | X<br>Q<br>TI |
| ekonomipertanianc1: Chatting Room 1 - Google Chro<br>Not secure   vclass.umi.ac.id/mod/chat/gui_<br>09:17 Admin PDTI Admin PDTI ha<br>Admin PDTI<br>Assalamu alaikum            | ajax/index.php?id=4          | X<br>Q<br>TI |
| ekonomipertanianc1: Chatting Room 1 - Google Chro<br>Not secure vclass.umi.ac.id/mod/chat/gui<br>09:17 Admin PDTI Admin PDTI ha<br>Admin PDTI<br>Assalamu alaikum               | ajax/index.php?id=4          | X<br>Q<br>TI |
| ekonomipertanianc1: Chatting Room 1 - Google Chro<br>Not secure   vclass.umi.ac.id/mod/chat/gui<br>09:17 Admin PDTI Admin PDTI ha<br>Admin PDTI<br>Assalamu alaikum             | ome –<br>ajax/index.php?id=4 | ×<br>Q<br>TI |
| ekonomipertanianc1: Chatting Room 1 - Google Chro<br>Not secure vclass.umi.ac.id/mod/chat/gui<br>09:17 Admin PDTI Admin PDTI ha<br>Admin PDTI<br>Assalamu alaikum               | e just entered this chat     | ×<br>Q       |
| ekonomipertanianc1: Chatting Room 1 - Google Chro<br>Not secure vclass.umi.ac.id/mod/chat/gui<br>09:17 Admin PDTI Admin PDTI ha<br>Admin PDTI<br>Assalamu alaikum               | ajax/index.php?id=4          | X<br>Q<br>TI |
| ekonomipertanianc1: Chatting Room 1 - Google Chro<br>Not secure vclass.umi.ac.id/mod/chat/gui<br>09:17 Admin PDTI Admin PDTI ha<br>Admin PDTI<br>Assalamu alaikum               | ajax/index.php?id=4          | X<br>Q<br>TI |
| ekonomipertanianc1: Chatting Room 1 - Google Chro<br>Not secure vclass.umi.ac.id/mod/chat/gui<br>09:17 Admin PDTI Admin PDTI ha<br>Admin PDTI<br>Assalamu alaikum               | ajax/index.php?id=4          |              |
| ekonomipertanianc1: Chatting Room 1 - Google Chro<br>Not secure   vclass.umi.ac.id/mod/chat/gui_<br>09:17 Admin PDTI Admin PDTI ha<br>Admin PDTI<br>Assalamu alaikum            | me –<br>ajax/index.php?id=4  | X<br>Q<br>TI |

Gambar 3.22 Hasil Pembuatan Halaman CHATTING

## 3. Menambahkan Mahasiswa Kedalam Kelas

Menambahkan mahasiswa kedalam kelas dapat dilakukan dengan cara manual yang dilakukan oleh dosen pengampu atau dengan menggunakan *enrollment key* yang kemudian dibagikan ke mahasiswa yang mengambil matakuliah tersebut.

#### a. Menambahkan mahasiswa secara manual

1. Klick menu Participants yang ada pada sebelah kiri

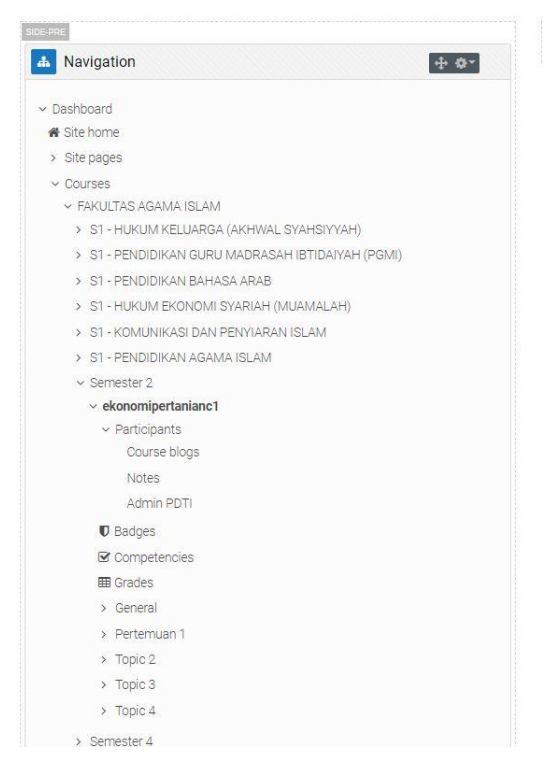

Gambar 3.23 Menu Participants

2. Klick tombol Enrol users yang ada pada bagian kanan jendela Participants. Klick panah bawah yang ada pada kotak search, kemudian pilih mahasiswa yang akan dimasukkan lalu klik Enrol Users.

| Enrol users                       |              |    | ×                  |
|-----------------------------------|--------------|----|--------------------|
| Enrolment options<br>Select users | No selection |    |                    |
|                                   | Search       | Υ. |                    |
| Assign role                       | Student      | \$ |                    |
| Show more                         |              |    |                    |
|                                   |              |    | Enrol users Cancel |

Gambar 3.24 Search and Enrol Users

| Part    | ticipants                                         |                                 |                                                                           |                                              |                                                |                           |                                         |      |
|---------|---------------------------------------------------|---------------------------------|---------------------------------------------------------------------------|----------------------------------------------|------------------------------------------------|---------------------------|-----------------------------------------|------|
| lo filt | lters applied                                     |                                 |                                                                           |                                              |                                                |                           |                                         | Enro |
| Searc   | ch keyword or se                                  | elect filter 🛛 🔻                |                                                                           |                                              |                                                |                           |                                         |      |
| imbe    | er of participant                                 | s: 2                            |                                                                           |                                              |                                                |                           |                                         |      |
|         |                                                   |                                 |                                                                           | 0 0 0 0 T U V                                | W V V 7                                        |                           |                                         |      |
| st na   | name All A                                        | BCDEF                           | GHIJKLMN                                                                  | UPQRSIUV                                     | VV A Y Z                                       |                           |                                         |      |
| rnan    | me All A B                                        | C D E F                         | G H I J K L M N                                                           | O P Q R S T U V                              | W X Y Z                                        |                           |                                         |      |
| st na   | me All A B                                        | B C D E F                       | G H I J K L M N                                                           | O P Q R S T U V                              | W X Y Z                                        |                           |                                         |      |
| st na   | me All A B                                        | B C D E F                       | G H I J K L M N                                                           | 0 P Q R S T U V<br>Roles                     | W X Y Z<br>Groups                              | Last access to course     | Status<br>—                             |      |
| nan     | me All A B<br>First name ^ /<br>- Admin PD        | B C D E F<br>C D E F<br>Surname | G H I J K L M N<br>G H I J K L M N<br>Email address<br>adminpdt@gmail.com | O P Q R S T U V<br>Roles<br>Student, Manager | W X Y Z<br>W X Y Z<br>Groups<br>-<br>No groups | Last access to course<br> | Status<br>-<br>Active                   | • *  |
| rnan    | All A B<br>First name / /<br>Admin PD<br>Usman Us | B C D E F<br>C D E F<br>Surname | G H I J K L M N<br>G H I J K L M N<br>Email address<br>adminpdt@gmail.com | Roles                                        | W X Y Z Groups No groups No groups             | Last access to course<br> | Status<br>-<br>Active (1)<br>Active (1) | • •  |

Berikut contoh daftar users yang telah berada pada kelas.

Gambar 3.24 Daftar Participants

## b. Membuat enrolment key

- 1. Pada side menu, pilih matakuliah yang diampu, misalnya Ekomomi Pertanian C1
- 2. Klick menu Participants yang ada pada sebelah kiri
- 3. Klick tombol setting 🔅 👻 yang ada pada bagian kanan jendela Participants dan pilih meny Enrollment Methods maka akan muncul tampilan berikut :

| ■ Activities | ? Question bank   | Course                | ଟ Students           |
|--------------|-------------------|-----------------------|----------------------|
| Assignments  | Question bank     | Edit course settings  | Grades               |
| Chats        | Question category | Course completion     | Participants 2       |
| Forums       | Import            | Competencies          | Groups               |
| Quizzes      | Export            | Course administration | Enrolment methods    |
| Resources    |                   | Reset                 | Reports              |
|              | Badges            | Backup                | Activity completion  |
|              | Manage badges     | Restore               | Course completion    |
|              | Add a new badge   | Import                | Logs                 |
|              |                   | Recycle bin           | Live logs            |
|              |                   | Filters               | Course participation |
|              |                   | Event monitoring      | Activities           |

Gambar 3.25 Menu Environment Methods

Add method dan pilih atau choose Self Enrolment.

|           | <b>*</b>  | Ê        |        |             |                   | <b></b> <i>∎</i>     |
|-----------|-----------|----------|--------|-------------|-------------------|----------------------|
| Dashboard | Site home | Calendar | Badges | All courses | Create new course | Edit course settings |

#### Enrolment methods

| Name                     | Users | Up/Down    | Edit    |
|--------------------------|-------|------------|---------|
| Manual enrolments        | 2     | *          | û 👁 🛃 🌣 |
| Guest access             | 0     | <b>↑ ↓</b> | 🛍 🌮 🜣   |
| Self enrolment (Student) | 0     | <b>* *</b> | 🛍 40 🜣  |
| Registrasi Mata Kuliah   | 0     | <b>^</b>   | û 👁 🗘   |
| Add mathed Chasses       |       |            |         |

#### Gambar 3.26 Enrolment Methods

## 4. Isikan kode enrollment key nya. Klick Add Method

| Course management                                                                                                    |             |                                                 |                  |          |        |      |      |           |    |        | ٠ | Navigation                                                                                                    |
|----------------------------------------------------------------------------------------------------|-------------|-------------------------------------------------|------------------|----------|--------|------|------|-----------|----|--------|---|----------------------------------------------------------------------------------------------------|
| Self enrolment                                                                                                    |             |                                                 |                  |          |        |      |      |           |    |        | • | <ul> <li>✓ Dashboard</li> <li>✿ Site home</li> <li>&gt; Site pages</li> </ul>                                                                                                    |
| Custom instance name<br>Allow existing enrolments<br>Allow new enrolments<br>Enrolment key<br>Use group enrolment keys<br>Default assigned role<br>Enrolment duration | 0<br>0<br>0 | Yes<br>Yes<br><i>Click to e</i><br>No<br>Studen | nter text 🖋<br>t | ۲        | ¢<br>¢ | days |      |           | ÷  | Enable |   | <ul> <li>&gt; My courses</li> <li>&gt; Participants</li> <li>&gt; Participants</li> <li>♥ Badges</li> <li>♥ Competencies</li> <li>♥ Grades</li> <li>&gt; General</li> <li>&gt; Pertemuan 1</li> <li>&gt; Topic 2.</li> <li>&gt; Topic 3</li> <li>&gt; Topic 4.</li> </ul> |
| Notify before enrolment<br>expires                                                                                                    | 0           | No                                              |                  |          | ÷      |      |      |           |    |        |   | ddministration                                                                                                    |
| Notification threshold                                                                                                    | 0           | 1                                               |                  |          |        | days |      |           | \$ |        |   | ✓ Course administration ✿ Edit settings                                                                                                    |
| End date                                                                                                    | 0           | 20 ¢                                            | March<br>March   | \$<br>\$ | 2020 ¢ | 09 ¢ | 58 ¢ | 🛗 🔲 Enabl | e  |        |   | <ul> <li>Turn editing on</li> <li>Course completion</li> <li>Users</li> </ul>                                                                                                    |
| Unenrol inactive after<br>Max enrolled users                                                                                                    | 0           | Never                                           |                  |          | ÷      |      |      |           |    |        |   | <ul> <li>Enrolled users</li> <li>Enrolment methods</li> <li>Manual enrolments</li> </ul>                                                                                                    |
| Send course welcome<br>message                                                                                                    | 0           | From th                                         | ne course co     | ontact   | \$     |      |      |           |    |        |   | <ul> <li>Groups</li> <li>Permissions</li> </ul>                                                                                                    |

## Gambar 3.27 Halaman Pengisian Self Enrolment

# 4. Memberi Nilai Pada Tugas

Langkah-langkah untuk memberikan nilai :

1. Klick tugas yang akan diberi nilai, misalnya Tugas 1. Selanjutnya akan ditampilkan jendela *Grading summary*.

| Dashboard > My courses > ekonomipertanianc1 > Pert                                                                                                    | temuan 1 -> Tugas 1                               |
|----------------------------------------------------------------------------------------------------|---------------------------------------------------|
| B     Image: Calendar Calendar | Image: Create new course     Edit course settings |
| Course management                                                                                                    | 0                                                 |
| Tugas 1                                                                                                    |                                                   |
| Grading summary                                                                                                    |                                                   |
| Hidden from students                                                                                                    | No                                                |
| Participants                                                                                                    | 1                                                 |
| Submitted                                                                                                    | 0                                                 |
| Needs grading                                                                                                    | 0                                                 |
| Due date                                                                                                    | Thursday, 26 March 2020, 12:00 AM                 |
| Time remaining                                                                                                    | 5 days 13 hours                                   |
|                                                                                                    |                                                   |
|                                                                                                    | View all submissions Grade                        |

Gambar 3.28 Grading Summary

- 2. Klick tombol Grade untuk memberi nilai
- 3. Pada kotak Change user, pilih mahasiswa yang akan diberikan nilai. Selanjutnya akan ditampilkan form isian nilai dilengkapi dengan link tugas. Isikan nilai dan beri komentar pada kolom komentar jika perlu. Selanjutnya klick tombol Save changes untuk menyimpan nilai

| Course: Ekonomi Pertanian<br>Assignment Tugas 1 <b>O</b><br>View all submissions | C1 Admin PDTI<br>adminpdti@gmail.com<br>Due date: 26 March 2020, 12:00 AM | Change user |
|----------------------------------------------------------------------------------|---------------------------------------------------------------------------|-------------|
|                                                                                  | Submission                                                                |             |
|                                                                                  | No attempt                                                                |             |
|                                                                                  | Graded                                                                    |             |
|                                                                                  | 5 days 13 nours remaining<br>Student can edit this submission             |             |
|                                                                                  | Comments (0)                                                              |             |
|                                                                                  | Grade                                                                     |             |
|                                                                                  | Grade out of 100                                                          | 0           |
|                                                                                  | 80.00                                                                     |             |
|                                                                                  | Current grade in gradebook                                                |             |
|                                                                                  | 80.00                                                                     |             |
|                                                                                  | Feedback comments                                                         | ×           |
|                                                                                  | 1 A• B I 🗢 🖽 🖉 🖏                                                          |             |
|                                                                                  |                                                                           |             |
|                                                                                  |                                                                           |             |
|                                                                                  |                                                                           |             |
|                                                                                  |                                                                           |             |
|                                                                                  |                                                                           |             |
|                                                                                  |                                                                           |             |
|                                                                                  |                                                                           |             |

## Gambar 3.29 Halaman Pemberian Nilai atau Grade

## Hasilnya seperti pada gambar

| Tug     | as 1    |         |               |          |            |                |        |               |             |            |          |          |            |
|---------|---------|---------|---------------|----------|------------|----------------|--------|---------------|-------------|------------|----------|----------|------------|
| Gradin  | g actio | n Choo  | ose           |          | ÷          |                |        |               |             |            |          |          |            |
| First n | ame     | All     | B C D E       | FG       | H I J      | K L M          | N O    | P Q R         | S T U       | v w x      | Y Z      |          |            |
| Surnar  | me 🚺    | A B     | C D E         | FG       | H I J      | K L M          | V 0    | P Q R S       | S T U V     | W X Y      | Z        |          |            |
|         |         | First   |               |          |            |                |        | Last          |             |            | Last     |          |            |
|         | User    | name /  |               |          |            | -              |        | modified      | File        | Submission | modified | Feedback |            |
| Select  | picture | Surname | Email address |          | Status     | Grade          | Edit   | (submission)  | submissions | comments   | (grade)  | comments | Final grad |
|         |         | Admin   | adminpdti@gn  | nail.com | No         | Grade          | Edit 🕶 | 27 <u>2</u> 8 |             | •          | Friday,  | Tugas OK | 80.00 / 10 |
|         | 1.1     | PDTI    |               |          | submission | 80.00 / 100.00 | )      |               |             | Comments   | 20       |          |            |
|         |         |         |               |          | Graded     |                |        |               |             | (0)        | March    |          |            |
|         |         |         |               |          |            |                |        |               |             |            | 2020,    |          |            |
|         |         |         |               |          |            |                |        |               |             |            | 10:28    |          |            |
|         |         |         |               |          |            |                |        |               |             |            | Alvi     |          |            |
| 4       |         |         |               |          |            |                |        |               |             |            |          |          | × ×        |
|         |         |         |               |          |            |                |        |               |             |            |          |          |            |
| ١       | Vith se | lected  |               |          | .ock submi | ssions         |        | ¢ Go          |             |            |          |          |            |

Gambar 3.30 Daftar Grade Users atau Mahasiswa